## BAN QUẢN LÝ CÁC KHU CHẾ XUẤT VÀ CÔNG NGHIỆP THÀNH PHỐ HỒ CHÍ MINH CAO ĐẢNG CTIM

## PHỤ LỤC 2 HƯỚNG DÃN SINH VIÊN KHIẾU NẠI ĐIỂM KIỂM TRA THƯỜNG XUYÊN, ĐỊNH KỲ VÀ ĐIỂM THI KẾT THÚC MÔN HỌC

**1. Bước 1:** Truy cập cổng thông tin đào tạo <u>http://online.ctim.edu.vn</u>, đăng nhập tài khoản cá nhân theo hình hướng dẫn

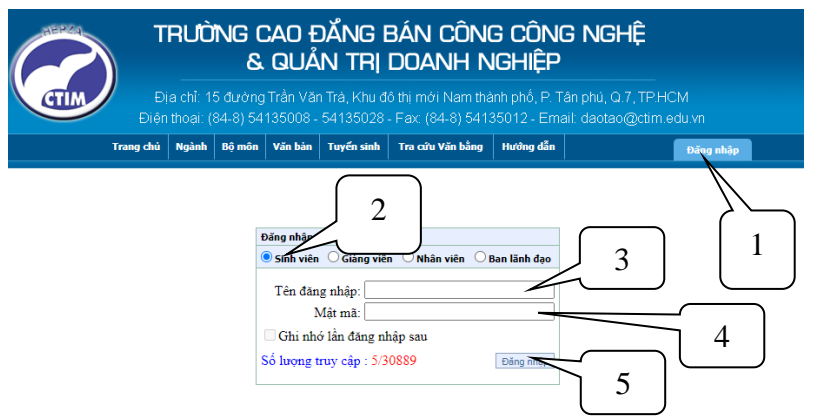

2. Bước 2: Chọn "Xem điểm"

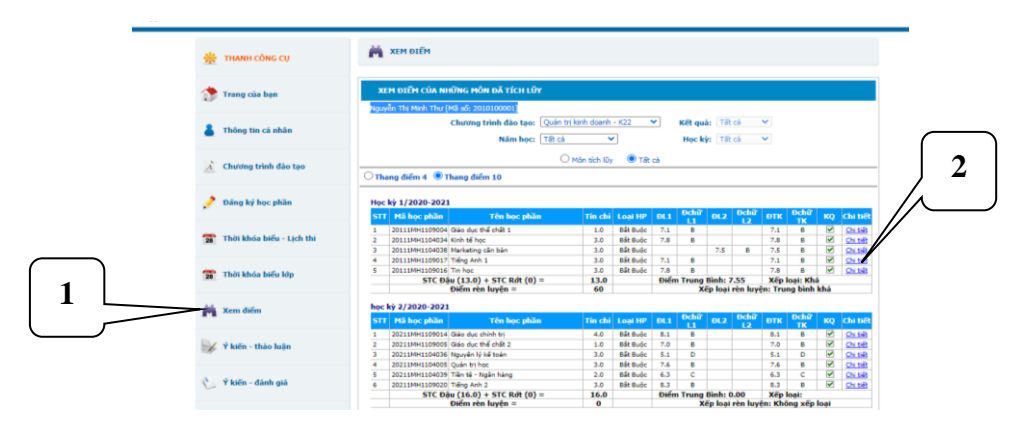

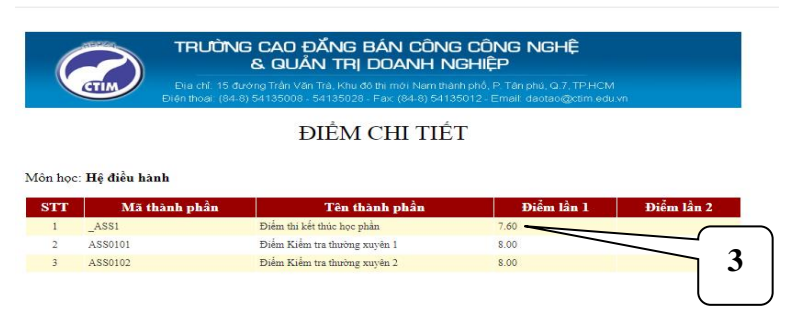

Hình 1: Chi tiết điểm kiểm tra thường xuyên (AS0101), định kỳ (AS0102) và điểm thi kết thúc môn học (\_ASS1)

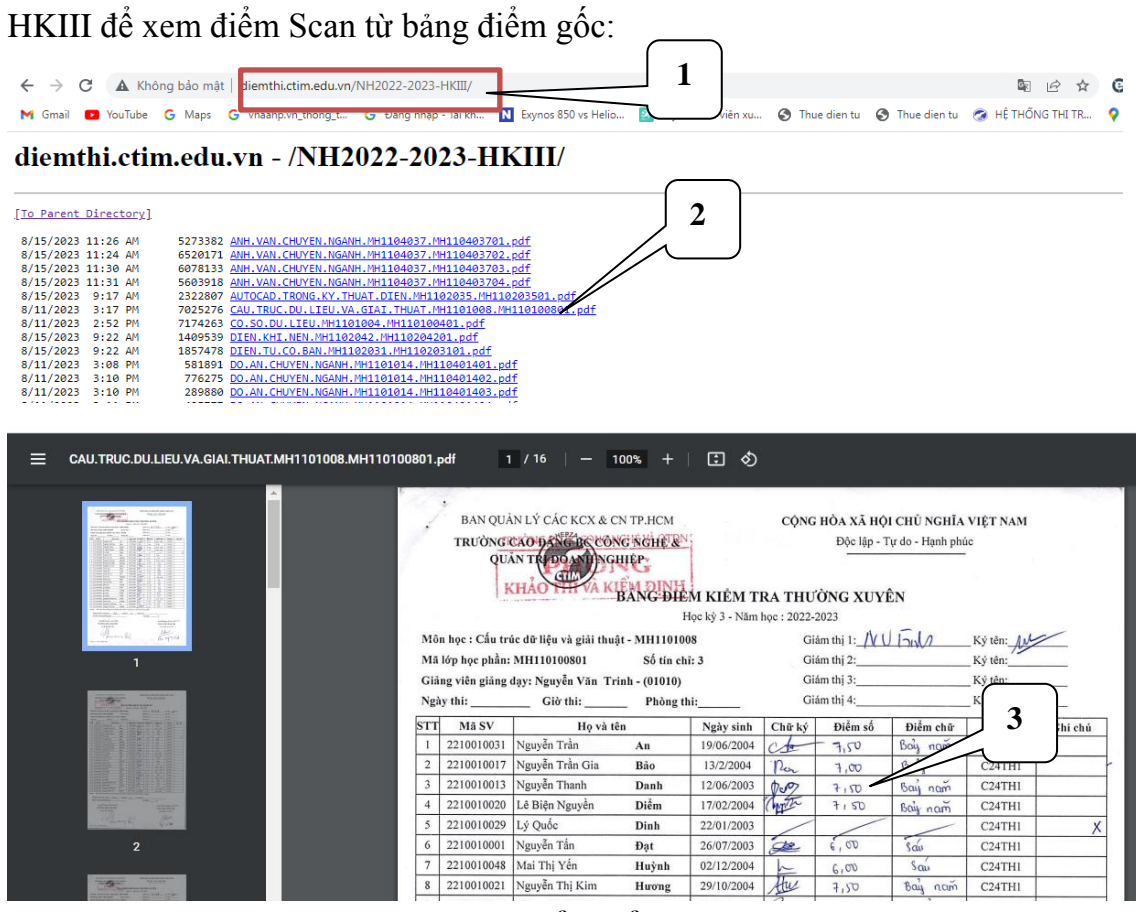

Hình 2: File scan Bảng điểm kiểm tra thường xuyên, định kỳ và điểm thi kết thúc môn học

- Bước 4: Kiểm tra, đối chiếu, so sánh điểm chi tiết (Hình 1) với điểm trong Bảng điểm Scan (Hình 2). Nếu có sự sai lệch về điểm thì sinh viên làm giấy đề nghị điều chỉnh điểm (Dành cho sinh viên - Mẫu 02-KT) và gửi về Phòng Khảo thí và Bảo đảm chất lượng.

Bước 3: Sinh viên truy cập http://diemthi.ctim.edu.vn/NH2022-2023-\_